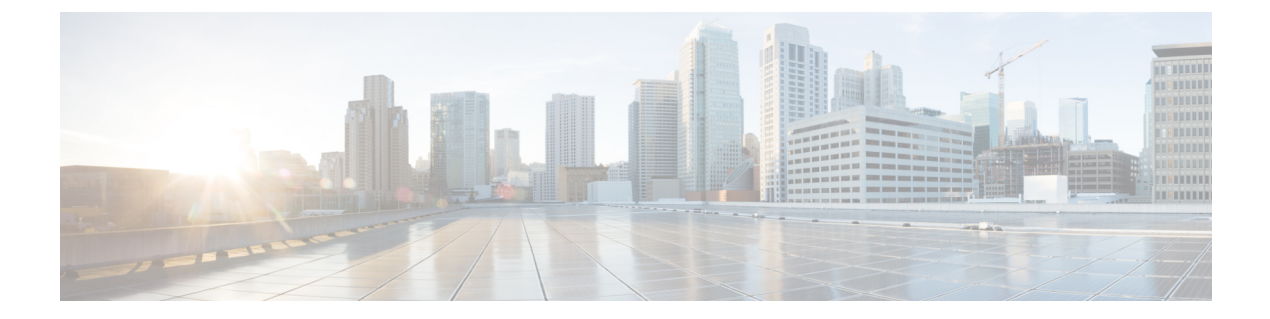

# **MAC** Pools

- MAC Pools, on page 1
- Creating a MAC Pool, on page 1
- Deleting a MAC Pool, on page 3

## **MAC** Pools

A MAC pool is a collection of network identities, or MAC addresses, that are unique in their Layer 2 environment and are available to be assigned to vNICs on a server. If you use MAC pools in service profiles, you do not have to manually configure the MAC addresses to be used by the server associated with the service profile.

In a system that implements multitenancy, you can use the organizational hierarchy to ensure that MAC pools can be used only by specific applications or business services. Cisco UCS uses the name resolution policy to assign MAC addresses from the pool.

To assign a MAC address to a server, you must include the MAC pool in a vNIC policy. The vNIC policy is then included in the service profile assigned to that server.

You can specify your own MAC addresses or use a group of MAC addresses provided by Cisco.

## **Creating a MAC Pool**

### **SUMMARY STEPS**

- **1.** UCS-A# **scope org** *org-name*
- **2.** UCS-A /org # create mac-pool mac-pool-name
- 3. (Optional) UCS-A /org/mac-pool # set descr description
- 4. UCS-A /org/mac-pool # set assignmentorder {default | sequential}
- 5. UCS-A /org/mac-pool # create block first-mac-addr last-mac-addr
- 6. UCS-A /org/mac-pool # commit-buffer

### **DETAILED STEPS**

|        | Command or Action                                                  | Purpose                                                                                                    |
|--------|--------------------------------------------------------------------|----------------------------------------------------------------------------------------------------|
| Step 1 | UCS-A# scope org org-name                                          | Enters the organization mode for the specified organization.<br>To enter the root organization mode, enter / as the <i>org-name</i> .                                                                                                    |
| Step 2 | UCS-A /org # create mac-pool mac-pool-name                         | Creates a MAC pool with the specified name, and enters<br>organization MAC pool mode.<br>This name can be between 1 and 32 alphanumeric<br>characters. You cannot use spaces or any special characters<br>other than - (hyphen), _ (underscore), : (colon), and .<br>(period), and you cannot change this name after the object<br>is saved.                                                                                                    |
| Step 3 | (Optional) UCS-A /org/mac-pool # set descr description             | Provides a description for the MAC pool.NoteIf your description includes spaces, special<br>characters, or punctuation, you must begin<br>and end your description with quotation<br>marks. The quotation marks will not appear<br>in the description field of any show command<br>output.                                                                                                    |
| Step 4 | UCS-A /org/mac-pool # set assignmentorder {default   sequential}   | <ul> <li>This can be one of the following:</li> <li>default—Cisco UCS Manager selects a random identity from the pool.</li> <li>sequential—Cisco UCS Manager selects the lowest available identity from the pool.</li> </ul>                                                                                                    |
| Step 5 | UCS-A /org/mac-pool # create block first-mac-addr<br>last-mac-addr | Creates a block (range) of MAC addresses, and enters<br>organization MAC pool block mode. You must specify the<br>first and last MAC addresses in the address range using the<br>form nn:nn:nn:nn:nn;nn;nn; with the addresses separated by<br>a space.NoteA MAC pool can contain more than one MAC<br>address block. To create multiple MAC<br>address blocks, you must enter multiple create<br>block commands from organization MAC<br>pool mode. |
| Step 6 | UCS-A /org/mac-pool # commit-buffer                                | Commits the transaction to the system configuration.                                                                                                    |

### Example

The following example shows how to create a MAC pool named pool37, provide a description for the pool, define a MAC address block by specifying the first and last MAC addresses in the block, and commit the transaction:

```
UCS-A# scope org /
UCS-A /org # create mac-pool pool37
UCS-A /org/mac-pool* # set descr "This is my MAC pool"
UCS-A /org/mac-pool* # create block 00:A0:D7:42:00:01 00:A0:D7:42:01:00
UCS-A /org/mac-pool/block* # commit-buffer
UCS-A /org/mac-pool/block #
```

#### What to do next

Include the MAC pool in a vNIC template.

## **Deleting a MAC Pool**

If you delete a pool, Cisco UCS Manager does not reallocate any addresses from that pool that were assigned to vNICs or vHBAs. All assigned addresses from a deleted pool remain with the vNIC or vHBA to which they are assigned until one of the following occurs:

- · The associated service profiles are deleted.
- The vNIC or vHBA to which the address is assigned is deleted.
- The vNIC or vHBA is assigned to a different pool.

#### **SUMMARY STEPS**

- 1. UCS-A# scope org *org-name*
- 2. UCS-A /org # delete mac-pool pool-name
- 3. UCS-A /org # commit-buffer

#### **DETAILED STEPS**

|        | Command or Action                      | Purpose                                                                                                    |
|--------|----------------------------------------|----------------------------------------------------------------------------------------------------|
| Step 1 | UCS-A# scope org org-name              | Enters the organization mode for the specified organization.<br>To enter the root organization mode, enter / as the <i>org-name</i> . |
| Step 2 | UCS-A /org # delete mac-pool pool-name | Deletes the specified MAC pool.                                                                                                    |
| Step 3 | UCS-A /org # commit-buffer             | Commits the transaction to the system configuration.                                                                                  |

#### Example

The following example shows how to delete the MAC pool named pool4 and commit the transaction:

```
UCS-A# scope org /
UCS-A /org # delete mac-pool pool4
UCS-A /org # commit-buffer
UCS-A /org #
```

I